## TNTmips 2017: 空中写真の簡易オルソ補正機能

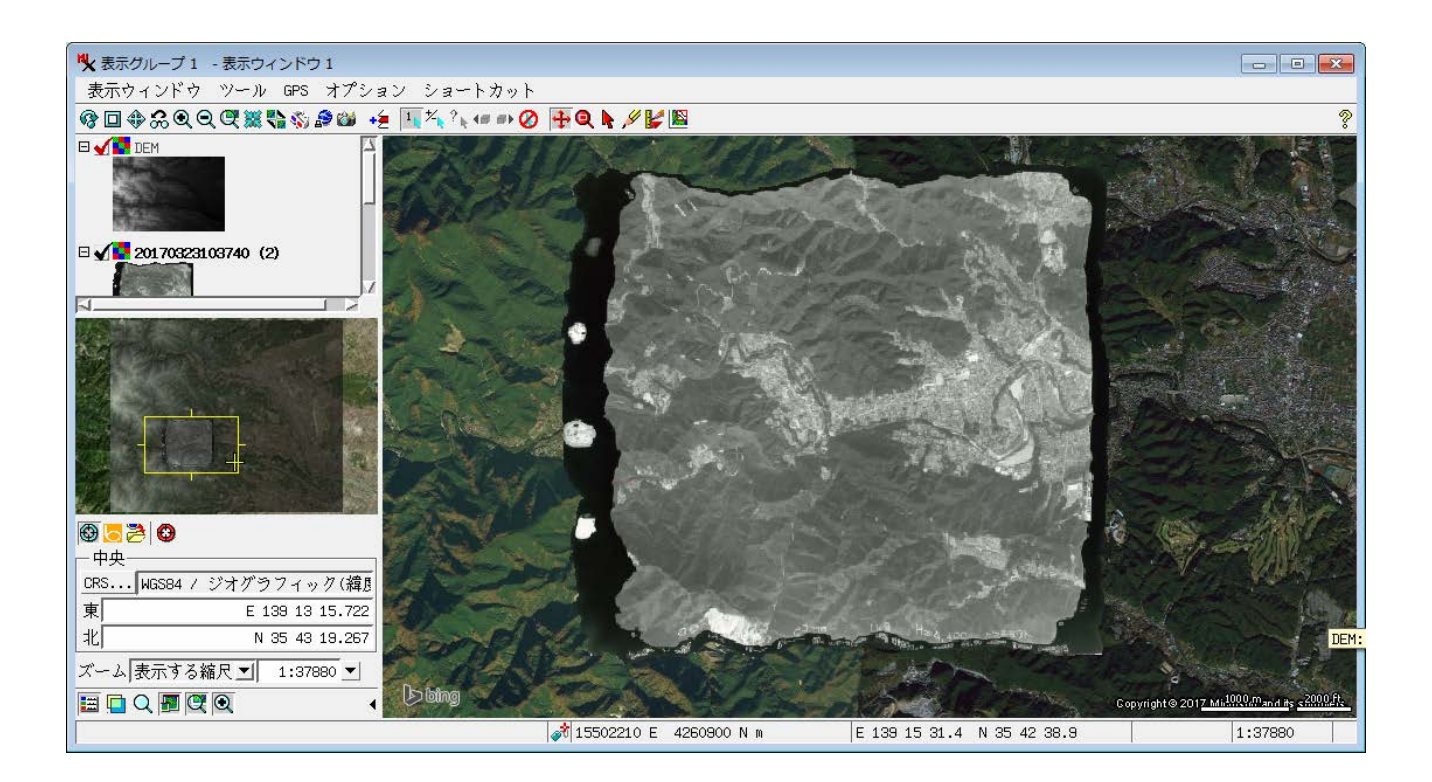

以下の3ステップの手順です。

- 1. 事前ジオリファレンス
- 2. カメラパラメータの所与
- 3. リサンプル
- 1) 事前ジオリファレンス

▼参照データには Web 参照の地理院地図を使用。

▼コントロールポイントにZ値を与える必要がありますので10m DEM を使用しました。

| K TNTmips Pro 2017 #21632 15 Mar 2017 |    |        |       |     |     |  |
|---------------------------------------|----|--------|-------|-----|-----|--|
| メイン 画像 Web GIS 各種図形                   | 地形 | データベース | スクリプト | ツール | ヘルプ |  |
| 表示<br><u>編集</u>                       |    |        |       |     |     |  |
| ジオリファレンス(座標付与)                        |    |        |       |     |     |  |
| 機能一覧                                  |    |        |       |     |     |  |
| 入力(インポート)                             |    |        |       |     |     |  |
| 出力(エクスポート)                            |    |        |       |     |     |  |
| TNTatlas 🗁                            |    |        |       |     |     |  |
| 終了                                    |    |        |       |     |     |  |

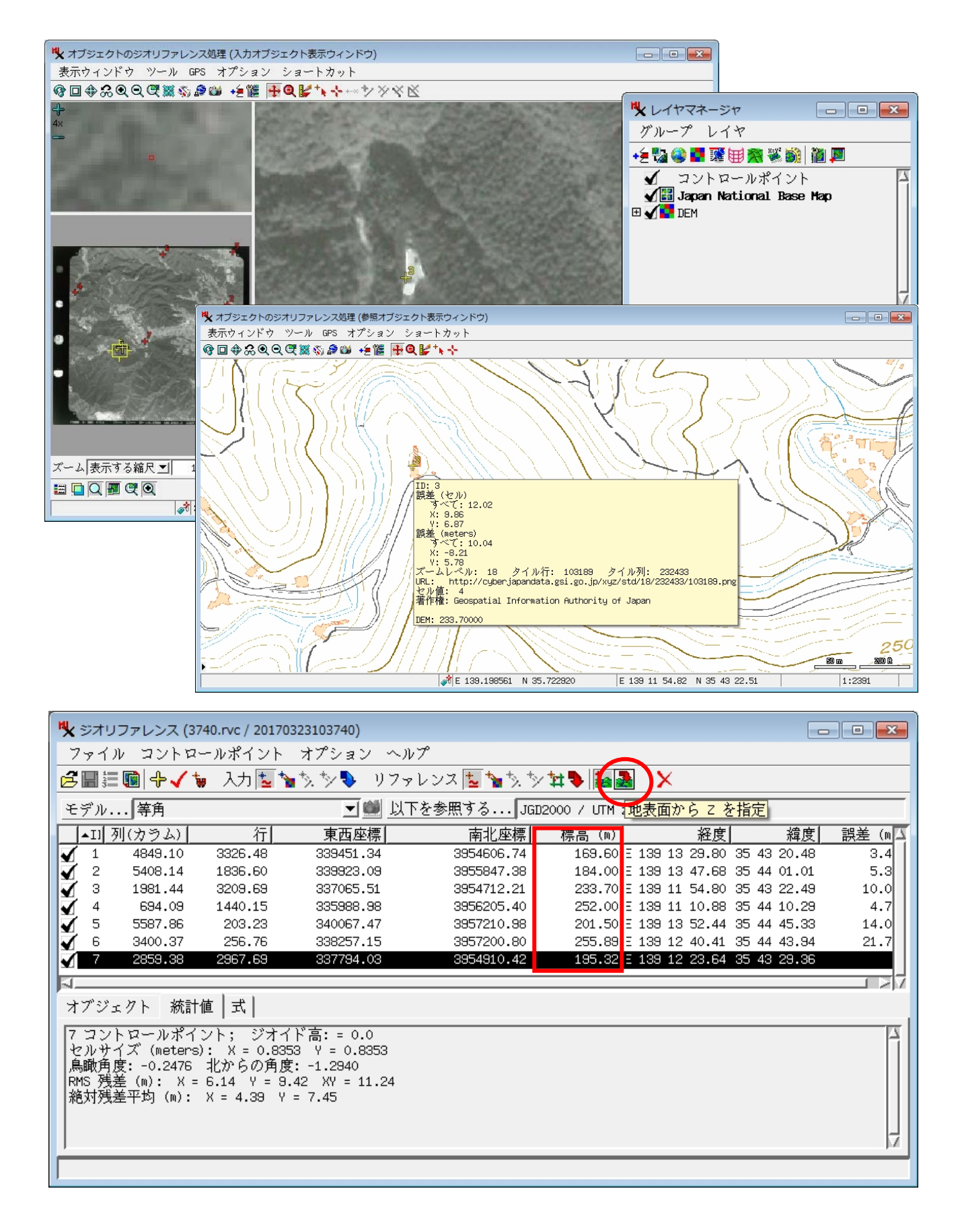

▼作業後、ジオリファレンスを保存します。

2)カメラパラメータの所与(内部標定)

▼1 の処理の後、モデルを"Camera" に切り替えます。

| ♥ ジオリファレンス (3740.rvc / 20170323103740)                                                                                                    |           |                    |                 |  |  |  |
|----------------------------------------------------------------------------------------------------|-----------|--------------------|-----------------|--|--|--|
| ファイル コントロールポイント オプション ヘルプ                                                                                                    |           |                    |                 |  |  |  |
| 🚰 🏾 🗐 🕂 🎺 入力 🔽 🍗 🦎 🍫 リファレンス 🔽 🍗 🏷 🏧 🌺                                                                                                    |           |                    |                 |  |  |  |
| モデル 等角 💆                                                                                                    |           | <u>以下を参照する</u> JGI | )2000 / UTM zor |  |  |  |
| ID 列(等角                                                                                                    | <b>を標</b> | 南北座標               | 標高 (m)          |  |  |  |
|                                                                                                    | .09       | 3955847.38         | 184.00          |  |  |  |
| 3 射影変換(航空与具の偏位修止)                                                                                                    | .51       | 3954712.21         | 233.70          |  |  |  |
| ▲ ハイリーブ                                                                                                    | .98       | 3956205.40         | 252.00          |  |  |  |
| ▼ 5 2次3項式 2次3項式 2次3項式                                                                                                    | .47       | 3957210.98         | 201.50          |  |  |  |
| 6 4次多項式                                                                                                    | .15       | 3957200.80         | 254.20          |  |  |  |
| √ 7 5次多項式                                                                                                    | .03       | 3954910.42         | 195.70          |  |  |  |
| 6次多項式                                                                                                    |           |                    |                 |  |  |  |
| トーー ピーフワイブ アフィン変換                                                                                                    |           |                    |                 |  |  |  |
| オブジェ Camera                                                                                                    |           |                    |                 |  |  |  |
| 「フィット」有理「定義済み                                                                                                    | -         |                    |                 |  |  |  |
| ( 1 ) [ 1 ] [ 1 ] [ 1 | 8353      | }                  |                 |  |  |  |
| 鳥瞰角度: -0.2476 北からの角度: -1.2940                                                                                                    |           |                    |                 |  |  |  |

▼DEM を指定、ジオイド高を指定(0)します。

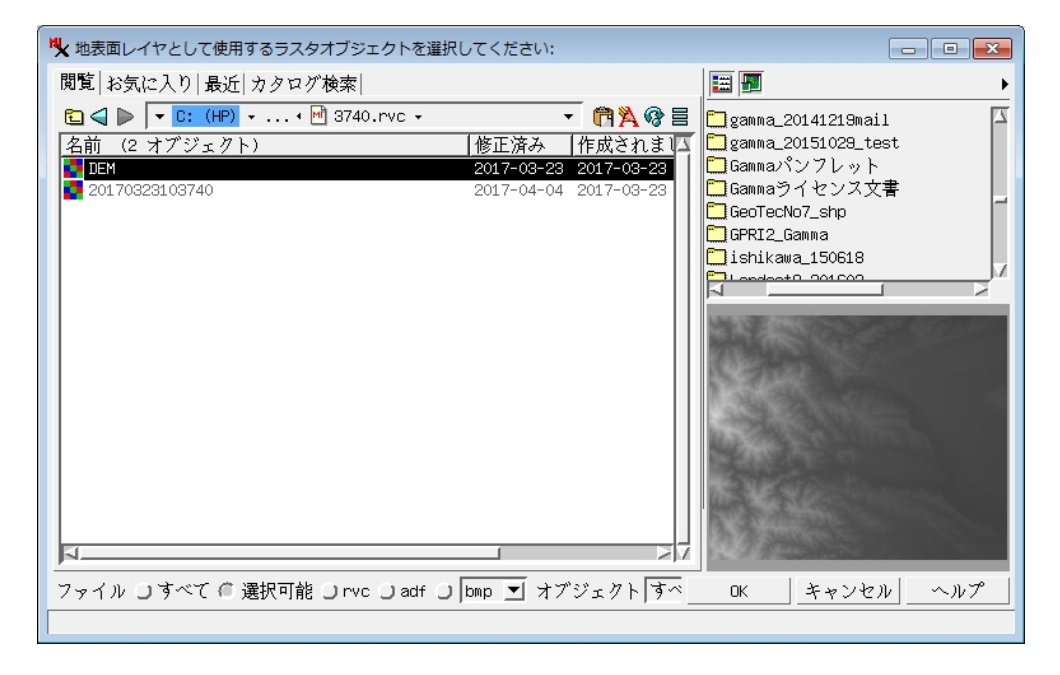

| 💐 プロンプト |           |
|---------|-----------|
| ジオイド高:  | র্        |
| ОК      | キャンセル ヘルプ |

▼Camera Parameters の画面が出るので、あらかじめ調べておいたカメラ直下の場所(主 点)のライン-カラム、焦点距離(ここでは 15cm とした)、スキャナの解像度(ここでは 600dpi を使用)から計算されるピクセルあたりの距離を入力します。

| 🖎 Camera Parameters 💿 💿 🗾                                  |            |         |  |  |  |  |
|------------------------------------------------------------|------------|---------|--|--|--|--|
| ┌─画像の大きさ───                                                | -Principal | Point-  |  |  |  |  |
| 列(カラム) 6101                                                | 列(カラム)     | 3250    |  |  |  |  |
| 行 5568                                                     | 行          | 2791    |  |  |  |  |
| 焦点距離(Focal Length) 150.00 mm 🗵 Square Pixels               |            |         |  |  |  |  |
| └─Sensor Size (mm) ┐ └─Sen <u>sor Pixel</u> Spacing (µm) ┐ |            |         |  |  |  |  |
| 水平 258.1                                                   | 水平 42.     | 30      |  |  |  |  |
| 鉛直 235.5                                                   | 鉛值42.      | 30      |  |  |  |  |
|                                                            |            | K キャンセル |  |  |  |  |

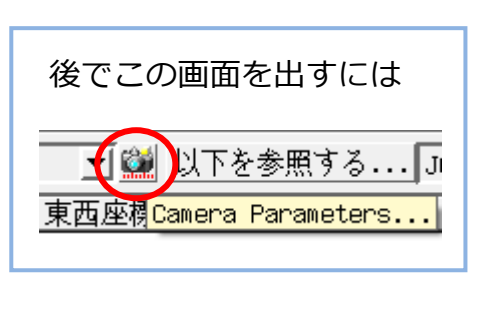

▼最後に設定を保存してジオリファレンスを終了します。

| N. | ジオリ | リファレンス (37- | 40.rvc / 20170 | 323103740) |             |               | _ • •               |
|----|-----|-------------|----------------|------------|-------------|---------------|---------------------|
|    | 2   | ル コントロー     | ールポイント         | オプション ヘル   | プ           |               |                     |
| E  |     | 💼   🕂 🗸 🐄   | ,入力 🔽 🍾        | *** リファ    | レンス 🔽 🍗 🏷 🎷 | 14 🗣 🚂 🚠      | X                   |
| Ŧ  | テ1保 | 存 Camera    |                | エ 🎬 🖳      | 「を参照する」JGD2 | 000 / UTM zor | ne 54N (CM 141E)    |
|    | ▲II | 列(カラム)      | 行              | 東西座標       | 南北座標        | 標高 (m)        | 経度 🛛 🗸              |
| 1  | 1   | 4849.10     | 3326.48        | 339451.34  | 3954606.74  | 169.60        | E 139 13 29.80 35 4 |
| 1  | 2   | 5408.14     | 1836.60        | 339923.09  | 3955847.38  | 184.00        | E 139 13 47.68 35 4 |

- 3) リサンプル
- ▼リサンプルメニュー(画像>リサンプルとリプロジェクト>ジオリファレンス処理を使っ たリサンプル)を開きます。

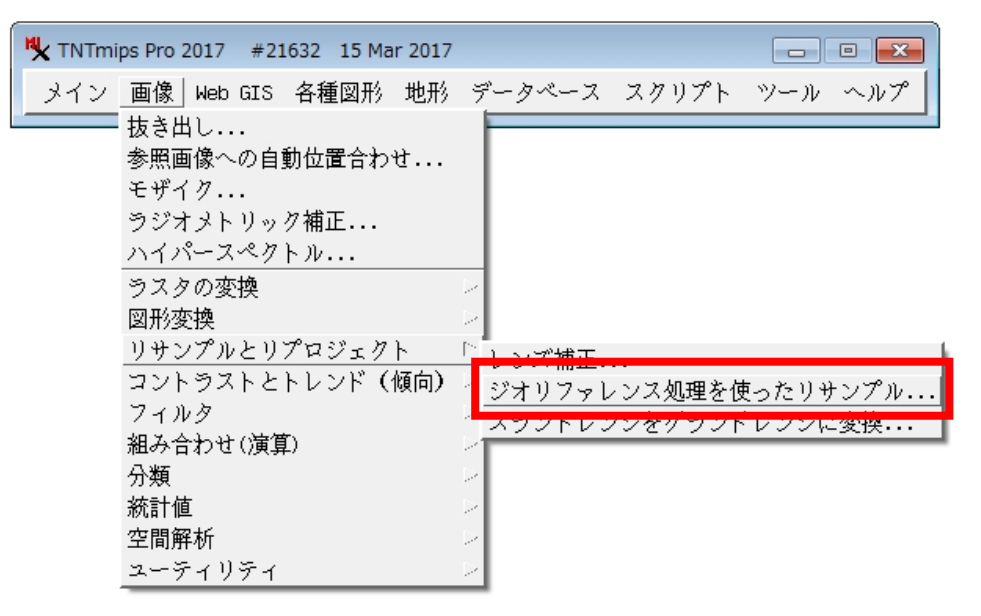

▼2 で Camera Parameters を与えた画像を選択します。DEM を選択します。

| ▶ ジオリファレンス処理を使って画像(複数可)をリサンプルしてください — □ 💽                                                         |
|---------------------------------------------------------------------------------------------------|
| ラスタ(複数) 設定                                                                                        |
| ラスタ(複数)を選択                                                                                        |
| 3740.rvc / 20170323103740                                                                         |
|                                                                                                   |
|                                                                                                   |
|                                                                                                   |
|                                                                                                   |
| ファイル: C:\Users\opengis\Documents\TNTtest_20170302\20170327_五日市空中写真_10m ユ<br>オブジェクト・20170323103240 |
| 説明情報: Raster imported from 20170323103740.tif                                                     |
| 列: 6101 行: 5568                                                                                   |
| セルサイズ (meters): 列: 0.8333 行: 0.8403                                                               |
| ジオリファレンスモデル: Camera                                                                               |
| 上左: 335417.141 E 3957422.998 N<br>上右: 340500.857 E 3957388.278 N                                  |
| 下左: 335408.348 E 3852744.228 N                                                                    |
|                                                                                                   |
| 実行 ジョブキュー ジョブの保存 終了 ヘルプ                                                                           |

▼設定タブで「ジオイド高」に0を入力。[実行]で保存先オブジェクト名を指定すると、 処理を開始。

| ♥ ジオリファレンス処理を使って画像(そ                      | 复数可)をリサンプル   | ししてください       | - • <b>X</b> |
|-------------------------------------------|--------------|---------------|--------------|
| ラスタ(複数 設定                                 |              |               |              |
| モデル ジオリファレンスから                            | <u> </u>     | セルサイズ マニュア    | N 🗾          |
| 手法 最近隣(ニアレストネイバー                          | -)法 🗾        | 方向 Projecti   | ve North 🗾   |
| 範囲 全入力                                    | <b>_</b>     | ピラミッド: 自動     | <b>_</b>     |
| 参照ラスタ                                     |              |               |              |
| 参照系入力と同じ                                  |              |               |              |
| ーセルサイズ (meters)                           |              | │ ──画像サイズ──── |              |
|                                           | 0.84         | 行             | 5612         |
|                                           | 0.83         | 列(カラム)        | 6136         |
| 「範囲」<br>「応煙」 「ICERGOOD / LIEM Jone 544    | U (OM 4.44E) |               |              |
| □注标···· 3Gb2000 7 0TH 2018 34             | 335407 98 Y  | 2             | 340500.86    |
| 南北座標                                      | 3952709.04 m | ч<br>Б        | 3957423.12   |
| ジナイド車・「」                                  |              |               |              |
|                                           | 1            |               |              |
|                                           | -            |               |              |
| ジョブキュー                                    | ジョブ          | の保存 終了        | ヘルプ          |
|                                           |              |               |              |
| ♥ ステータス                                   |              |               |              |
| 画像を処理中 1 / 1<br>3740.rvc / 20170323103740 | をリサンプリング中    |               |              |
| 1.9 分                                     |              |               |              |
| キャンセル                                     |              | -             |              |

## 処理前の画像

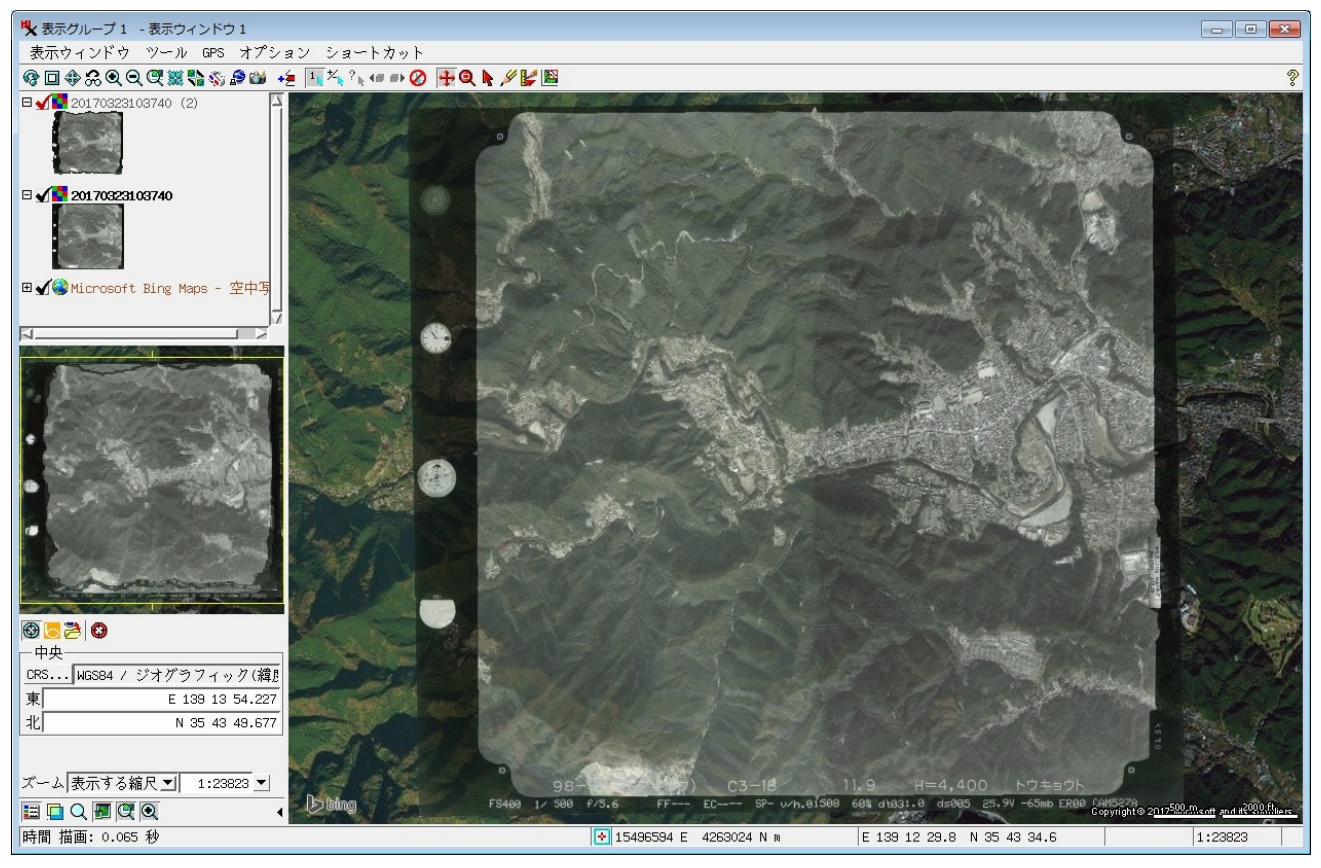

## 処理後の画像

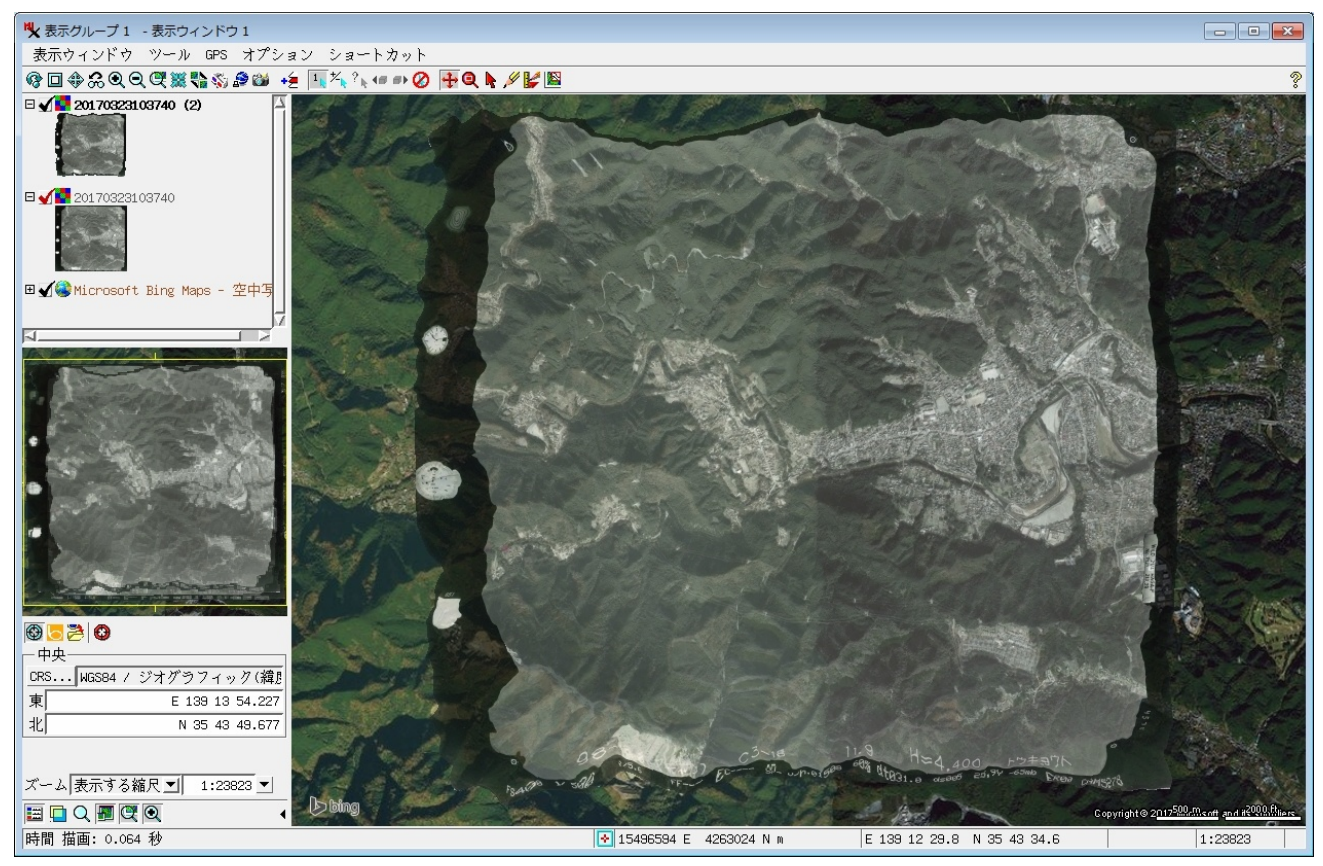